# LAMPIRAN

# Lampiran 1 Surat Persetujuan Penelitian

|                  | Website dinkes kedin          | KEDIRI                  | changehadrehats as al                |
|------------------|-------------------------------|-------------------------|--------------------------------------|
|                  |                               |                         | Kode Pos 64163                       |
|                  |                               |                         | Kedel, 14 Januari 2019               |
| Nomor 070/       | 16 33 1418.25/2019            |                         | Th. Ka UPTO Per Kapung               |
| Sifat Sege       | ra                            |                         | Kabupaten Kedel                      |
| Lampiran : -     |                               |                         |                                      |
| Hal Pers         | etujuan Penelitian Mahasisw   | <u>va</u>               |                                      |
|                  | Departs hormat                |                         |                                      |
|                  | Menuniuk sund dari K          | ster house Kaush        | star Terrara Dubbind Kenterter       |
| Kem              | enkes Malang tanonal 7 in     | muari 2019 Norma        | PP 08 034 0/03/9/2019                |
| Perm             | ohonan Ijin Penelitian mahawa | Swa                     |                                      |
|                  |                               |                         |                                      |
|                  | Nama JATUATI                  | IKA MAHDALENA           |                                      |
|                  | NTM 1604000                   | No.                     | - Manage                             |
|                  | hehd incheses                 | tani Anlikani Remenue   |                                      |
|                  | Pasien Ri                     | terat Jalan di Penister | tat Kenan Kalenata Yadii             |
|                  | Data 1. Sop                   |                         |                                      |
|                  | 2. Pedom                      | an                      |                                      |
|                  | 3. Berkas                     | Rekam Media             |                                      |
|                  | 4. Spm                        |                         |                                      |
|                  | 5. Data -                     | data lain               |                                      |
|                  |                               |                         |                                      |
|                  | Sehubungan dengan hal t       | lersebut diatas, maka   | dapat disetuju kokasi kegiatan dimak |
|                  | Demikian atas bantuan da      | en kerjasamanya disa    | mpaikan terima kasih                 |
|                  |                               |                         |                                      |
|                  |                               |                         |                                      |
|                  |                               |                         | a.n. Kepala Datas Kesehatan          |
|                  |                               |                         | Constitution Party                   |
|                  |                               |                         | Al service al 1                      |
|                  |                               |                         | AAN                                  |
|                  |                               |                         | to strong on the                     |
|                  |                               |                         | NE LOCK TO DEPARTMENT                |
| Tembusan         |                               |                         | a contraction of the                 |
| Porth Kepala Bak | esbangpol Kab. Kedin          |                         |                                      |
| P2. Arsip.       |                               |                         |                                      |
|                  |                               |                         |                                      |
|                  |                               |                         |                                      |
|                  |                               |                         |                                      |
|                  |                               |                         |                                      |

### Lampiran 2 Surat Persetujuan Lokasi Studi Pendahuluan

PEMERINTAH KABUPATEN KEDIRI DINAS KESEHATAN JL PAMENANG NO. 1C KATANG TELP 0354 - 683756 FAX. 0354 - 680445 Website www.kedirikab.go.jd-email dinaskesehatan.kab.kediri@gmail.com KEDIRI Kediri, 1 Oktober 2018 070/873/418.25.2/2018 Silut Segera Yth. Sdr. Ka. UPTD PUSKESMAS Lampiran KEPUNG Perihal Persetujuan lokasi studi pendahuluan di-KEDIRI Menunjuk surat dari Kepala BAKESBANGPOL KAB. KEDIRI tanggal 1 Oktober 2018 Nomer: 070 / 420 / 418.62 / 2018 perihal Persetujuan Lokasi Studi Pendahuluan mahasiswa. Nama 1. KRISTIYA SEPTIANI 2. JATU ATIKA MADAHDAHLENA POLITEKNIK KESEHATAN KEMENKES MALANG Alamat JL. KH. WAKHID HASYIM NO 64 B KEDIRI 1 PERBEDAAN TINGKAT KETETAPAN KODE PENYAKIT SEBELUM DAN SESUDAH PENGGUNAAN APLIKASI KODEFIKASI BERBASIS ELEKTRONIK DI PUSKESMAS KEPUNG. 2 EVALUASI SISTEM PENDAFTARAN REKAM MEDIS RAWAT JALAN SEBELUM DAN SESUDAH ADANYA APLIKASI BERBASIS Sehubungan dengan hal tersebut diatas, maka dapat disetujui lokasi kegiatan dimaksud. Demikian atas bantuan dan kerjasamanya disampaikan terima kasih. a.n. KEPALA DINAS KESEHATAN KABUPATEN KEDIRI SEKRETARIS LH. SAERONI, S.P. MA NIP 195305134987011001 Tembusan Kepada 1. Yth. Sdr. Ka. Bakesbangpol Kab Kediri 2 AISID

# Lampiran 3Surat Ijin Penelitiam

|          | PEMERINTAH I<br>DINAS<br>UPTD PUSK<br>JI. Harinjing No. 23 Ko<br>Telpun. (0354) 392218 En | KABUPATEN KEDIRI<br>KESEHATAN<br>ESMAS KEPUNG<br>epung Kediri Kode Pos : 64293<br>nail: puskesmaskepung@gmail.com<br>KEDIRI |
|----------|-------------------------------------------------------------------------------------------|----------------------------------------------------------------------------------------------------|
|          |                                                                                           | Kediri, 4 Februari 2019                                                                                                    |
| Nomor    | : 800 / 084 / 418.25.3.77.1 / 2019                                                        | Kepada                                                                                                    |
| Lampiran | 1                                                                                         | Yth. Ketua Program Studi D 3 Perekam Medik                                                                                  |
| Perihal  | : Liin Penelitian                                                                         | & Informasi Kesehatan Poltekes Kemenke                                                                                      |
|          |                                                                                           | Malang                                                                                                    |
|          | Dengan Hormat,                                                                            |                                                                                                    |
|          | Menunjuk surat Saudara Nomor : P                                                          | P.08.02/6.0/ 0009 / 2019 tertanggal 3 Januari 2019                                                                          |
|          | perihal tersebut pada pokok surat, be                                                     | ersama ini kami beritahukan bahwa :                                                                                         |
|          | Nama : JATUATI                                                                            | KA MAHDALENA                                                                                                    |
|          | NIM : 160400007:                                                                          | 5                                                                                                    |
|          | Program Studi : D 3 Pereka                                                                | m Medik & Informasi Kesehatan                                                                                               |
|          | Judul Penelitian : Implementa                                                             | si Aplikasi Berbasis Web Terhadap Waktu Pendaftaran                                                                         |
|          | Pasien Raw                                                                                | vat Jalan                                                                                                    |
|          | Nama tersebut diatas telah mendapa                                                        | tkan data di Wilayah UPTD Puskesmas Kepung                                                                                  |
|          | Kabupatèn Kediri.<br>Demikian untuk menjadikan maklur                                     | n adanya .<br>UPTD Pukesmas Kepung<br>Puakesmas<br>dr <u>r. udematikani. Sp.KGA</u><br>NIP: 19680724 199903 1003            |
| Tembusan | disampaikan kepada Yth.                                                                   |                                                                                                    |
| 1,       | 'Kepala Dinas Kesehatan Kab. Kediri                                                       |                                                                                                    |
| 2.       | Ka, Bakesbangpol Kab, Kediri                                                              |                                                                                                    |
| 3.       | Arsip.                                                                                    |                                                                                                    |
|          |                                                                                           |                                                                                                    |

### Lampiran 4 Surat Ijin Survey Pendahuluan

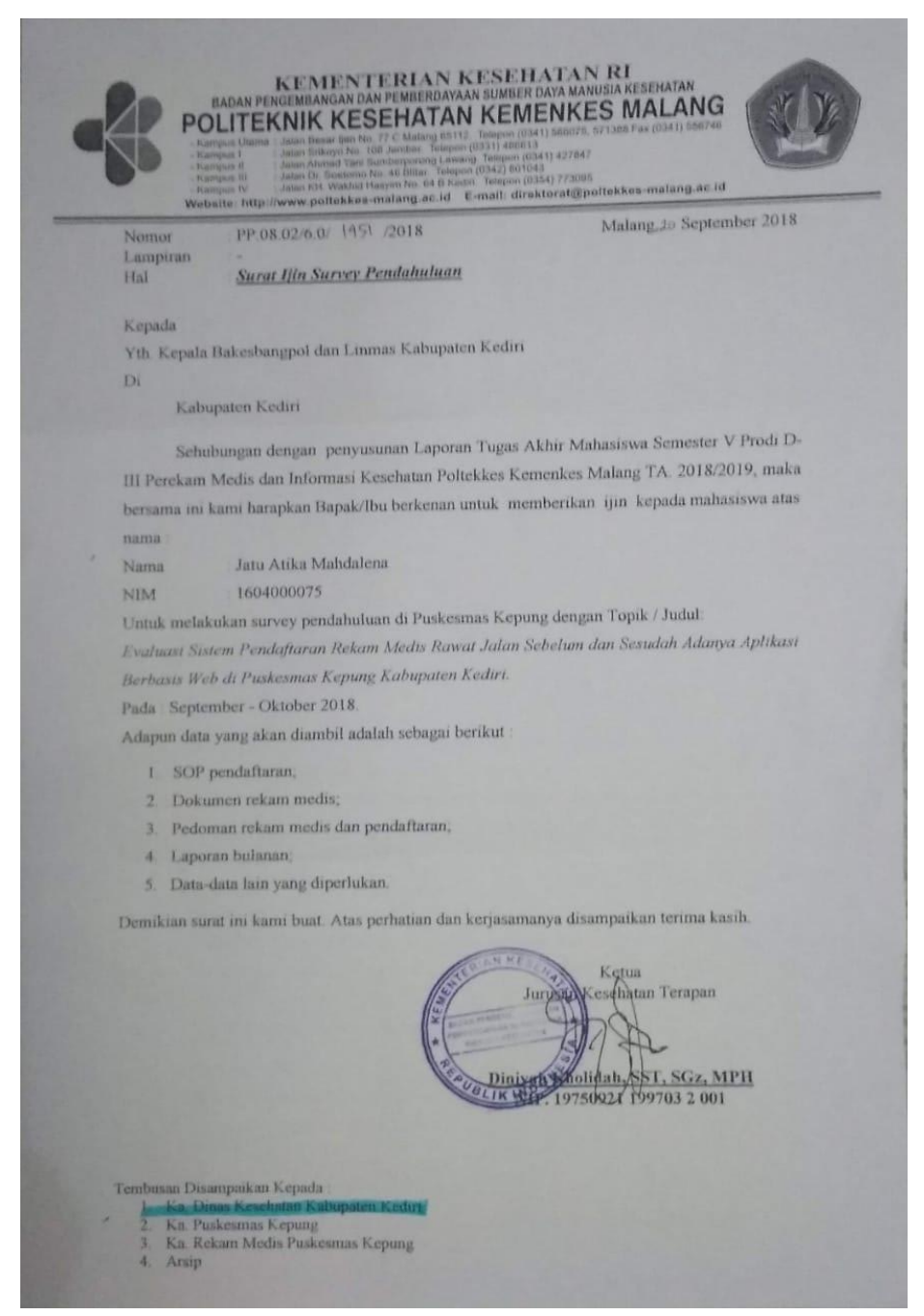

# Lampiran 5 Kartu Bimbingan

| 1                                  | ALL AND ALL AND ALL AN | KARTU BIMBINGAN LAPORAN TUGAS                                                                                                    | AKHIR                     |  |  |  |
|------------------------------------|----------------------------------------------------------------------------------------------------|----------------------------------------------------------------------------------------------------|---------------------------|--|--|--|
| 1                                  |                                                                                                    | PRODI D-III<br>JURUSAN PEREKAM MEDIS DAN INFORMASI KESEHATAN<br>POLITEKNIK KESEHATAN KEMENKES MALANG                                                                                                  |                           |  |  |  |
| NIM<br>Nam<br>Dose<br>Dose<br>Judu | a Lengkap<br>en Pembimbing 1<br>en Pembimbing 2<br>il Tugas Akhir                                                                                                    | : 1609000075<br>: Jatu Atika Mahdaktia<br>: Achmad Zani P. M. Kes., Marks<br>:<br>:<br>: Implementasi Aplikasi Berbavis web terbac<br>wattu pendaftaran rawat Jalan di pust<br>Kepung fabupaten tedin | lap<br>es mais            |  |  |  |
| No.                                | Tanggal<br>Bimbingan                                                                                                    | Pokok Bahasan                                                                                                    | Paraf Dosen<br>Pembimbing |  |  |  |
| 1.                                 | 10/12/2018                                                                                                    | Konsul Revis                                                                                                    | te                        |  |  |  |
| 2                                  | 12/ 12/2018                                                                                                    | Konsul Bab How Revis                                                                                                    | Le                        |  |  |  |
| 3                                  | 10/01/2019                                                                                                    | konsul bab 1V-V                                                                                                    | te                        |  |  |  |
| 4                                  | 22/ 01/2019                                                                                                    | konsul Bab IV-V                                                                                                    | 1/2                       |  |  |  |
| 5                                  | 8 /02/2019                                                                                                    | konsul Abstrak, IV                                                                                                    | le                        |  |  |  |
| 6                                  | 11/02/2019                                                                                                    | Acc                                                                                                    | le.                       |  |  |  |
|                                    |                                                                                                    |                                                                                                    |                           |  |  |  |
|                                    |                                                                                                    |                                                                                                    |                           |  |  |  |
|                                    |                                                                                                    |                                                                                                    |                           |  |  |  |
|                                    |                                                                                                    |                                                                                                    |                           |  |  |  |
|                                    |                                                                                                    |                                                                                                    |                           |  |  |  |
| Catal<br>Dimi<br>Diak<br>Juml      | tan Untuk Dosen Pem<br>Jai pada tanggal<br>hiri pada tanggal<br>ah pertemuan                                                                                                    | bimbing Bimbingan Tugas Akhir<br>: 10/12/2018<br>: 11/02/2019<br>: 6                                                                                                    |                           |  |  |  |
| Dise                               | etujui oleh,<br>en Pembimbing II                                                                                                    | Disetujui oleh.<br>Dosen Pembimbing I<br>Achimodi Zani, P. M.Ken                                                                                                    | MARS                      |  |  |  |
| NID                                |                                                                                                    | NID 1041202122 000 0                                                                                                    |                           |  |  |  |

# Lampiran 6 Surat Balasan

|                                         | SURAT BALASAN                                                                                                    |
|-----------------------------------------|----------------------------------------------------------------------------------------------------|
| Vanada                                  |                                                                                                    |
| Sdri In                                 | a Arite Makdelane                                                                                                    |
| Delitele                                | ik Kandaten Kanada Mula                                                                                                    |
| Fontex                                  | ak Kesenatan Kemenkes Malang                                                                                                    |
| Dengan                                  | hormat,                                                                                                    |
| Melalui                                 | surat ini, saya yang bertandatangan di bawah ini :                                                                                                    |
| Nama                                    | : Mahmud Yunus S, S.Kom., M.Pd, M. T                                                                                                    |
| Jabatan                                 | : Lektor / IIID                                                                                                    |
| Institus                                | : STMIK PPKIA PRADNYA PARAMITA MALANG                                                                                                    |
| berbasis<br>Kepung<br>Demiki<br>terimak | Web terhadap waktu pendaftaran pasien rawat jalan di Puskesmas<br>Kabupaten Kediri".<br>an surat balasan ini saya sampaikan, atas perhatian Saudari saya ucapkan<br>asih. |
|                                         | Malang, 09 Februari 2019<br>Yang membuat pernyataan,                                                                                                    |
|                                         |                                                                                                    |
|                                         | - F.                                                                                                    |
|                                         | Mahmud Yunus S, S.Kom., M.Pd, M. T                                                                                                    |
|                                         | NIDN. 0716087501                                                                                                    |
|                                         |                                                                                                    |
|                                         |                                                                                                    |

### Lampiran 7 Surat Pernyataan Validasi

### SURAT PERNYATAAN VALIDASI

Saya yang bertanda tangan dibawah ini :

| and have been a constant | Contraction of the second second second second second second second second second second second second second s |
|--------------------------|----------------------------------------------------------------------------------------------------|
| Nama                     | : Mahmud Yunus S, S.Kom., M.Pd, M. T                                                                            |
| Jabatan/Golongan         | : Lektor / IIID                                                                                                 |
| Instansi                 | : STMIK PPKIA PRADNYA PARAMITA MALANG                                                                           |
| Menyatakan bahwa         | saya telah melakukan validasi produk tugas akhir dari :                                                         |
| Nama                     | : Jatu Atika Mahdalena                                                                                          |
| NIM                      | : 1604000075                                                                                                    |
| Semester                 | : VI (Enam)                                                                                                    |
| Program Studi            | : D-III Perekam Medis dan Informasi Kesehatan                                                                   |
| Jurusan                  | : Jurusan Kesehatan Terapan                                                                                     |
| Instansi                 | : Politeknik Kesehatan Kemenkes Malang                                                                          |
| Nama Produk              | : Implementasi Aplikasi berbasis Web terhadap waktu                                                             |
|                          | 1.1 P.D. L. Vanne Valueter Valuet                                                                               |

pendaftaran pasien rawat jalan di Puskesmas Kepung Kabupaten Kediri

Setelah saya lakukan telaah, dengan ini saya menyatakan bahwa isi dari produk Tugas Akhir tersebut diatas telah sesuai dengan yang diharapkan pada aplikasi berbasis *web*.

Demikian surat keterangan ini dibuat agar dapat dipergunakan sebagaimana mestinya.

Malang, 09 Februaru 2019

Yang membuat pernyataan,

Verif.

Mahmud Yunus S. S.Kom., M.Pd. M. T

NIDN. 0716087501

### Lampiran 8 Surat Pernyataan Kesanggupan

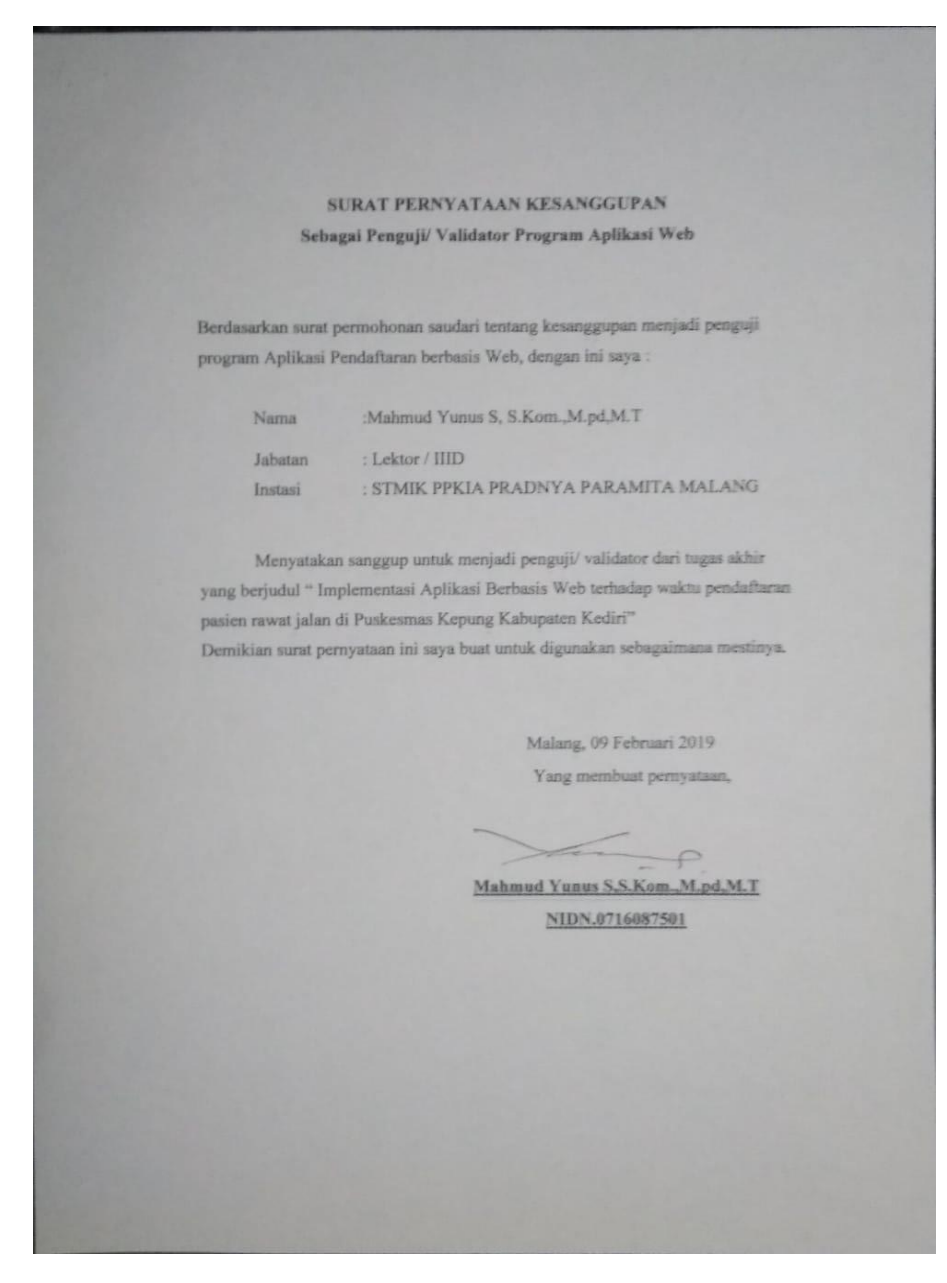

# Lampiran 9 Tabel Uji Blackbox

|               | Aplikasi Pen                                                                                                    | Tabel Uji Blackbox<br>daftaran Paisen dan Kodefikasi B                                                                                    | erbasis W  | 'eb            |
|---------------|----------------------------------------------------------------------------------------------------|----------------------------------------------------------------------------------------------------|------------|----------------|
| *) pi<br>Kete | ilih dan isi salah saturangan: 1 = Valid:                                                                                                    | u tabel di bawahnya menggunakan t                                                                                                    | anda centa | ung (√)        |
|               | ST.                                                                                                    | Jugn                                                                                                    | Hasil      | l Uji<br>lasi* |
| No.           | Pengujian                                                                                                    | Hasil yang Diharapkan                                                                                                    | Google (   | Chrom          |
|               | a second and                                                                                                    |                                                                                                    | 1          | 0              |
| A.            | Halaman Log in                                                                                                    |                                                                                                    |            |                |
|               | 1. Memasukkan<br>username<br>dan<br>password<br>dengan benar                                                                                       | Masuk ke halaman utama<br>aplikasi/dashboard.                                                                                             | ~          |                |
|               | 2. Salah dalam<br>memasukkan<br>Username<br>dan<br>Password                                                                                        | Tidak dapat masuk ke <i>dashboard</i><br>dan akan menampilkan pesan<br><i>"Username</i> dan <i>password</i> salah,<br>coba cek kembali."  | V          |                |
| B.            | Halaman Dashbo                                                                                                    | pard                                                                                                    |            | -              |
|               | I. Menekan<br>menu<br>dashboard                                                                                                    | Menampilkan pendaftaran dan<br>diagnosis, Serta tampilan grafik<br>10 besar penyakit.                                                     | V          |                |
| C             | Halaman Master                                                                                                    | -                                                                                                    | 1          |                |
|               | 1. Menekan<br>menu<br>Master                                                                                                    | Menampilkan data diagnosa dan poli                                                                                                    | V          |                |
|               | 2. Menekan<br>tombol<br>diagnosa                                                                                                    | Menampilkan kolom-kolom data<br>identitas pasien yang sudah di<br>simpan                                                                  | V          |                |
|               | <ol> <li>Menekan<br/>tombol<br/>tambah dan<br/>Mengisi<br/>semua<br/>kolom pada<br/>menu<br/>tambah<br/>kemudian<br/>menekan<br/>simpan</li> </ol> | Menampilkan kolom-kolom<br>diagnosa, kode serta keterangan<br>dan Data pasien akan tersimpan<br>dan muncul pada tabel di menu<br>diagnosa | L          |                |
|               | <ol> <li>Menekan<br/>tombol data<br/>poli</li> </ol>                                                                                               | Menampilkan kolom-kolom data<br>poli yang sudah di simpan                                                                                 | V          |                |

| No. | Skenario                                                                                                    | Hasilana Dita d                                                                                                    | Hasi<br>Valio | l Uji<br>dasi* |
|-----|----------------------------------------------------------------------------------------------------|----------------------------------------------------------------------------------------------------|---------------|----------------|
|     | Pengujian                                                                                                    | masu yang Dinarapkan                                                                                                    | Google        | Chrome         |
|     | <ol> <li>Menekan<br/>tombol poli<br/>dan mengis<br/>semua<br/>kolom padi<br/>menu poli<br/>kemudian<br/>tekan</li> </ol>                                     | Menampilkan kolom-kolom nama<br>poli dan keterangan dan Data<br>poli akan tersimpan dan muncul<br>pada tabel di menu poli  |               | 0              |
| D   | simpan                                                                                                    |                                                                                                    |               | -              |
| D.  | 1. Menekan<br>menu<br>Pendaftarar                                                                                                    | Menampilkan data pasien,<br>kunjungan dan diagnosa                                                                         | V             |                |
|     | 2. Menekan<br>tombol data<br>pasien                                                                                                    | Menampilkan kolom-kolom data<br>i identitas pasien yang sudah di<br>simpan                                                 | V             |                |
|     | <ol> <li>Menekan<br/>tombol data<br/>pasien dan<br/>Mengisi<br/>semua<br/>kolom pada<br/>menu data<br/>pasien<br/>kemudian<br/>menekan<br/>simpan</li> </ol> | Menampilkan kolom-kolom data<br>identitas pasien dan Data pasien<br>akan tersimpan dan muncul pada<br>tabel di menu pasien | 2             |                |
|     | <ol> <li>Menekan<br/>tombol<br/>tambah<br/>pasien lalu<br/>isi data<br/>pada semua<br/>kolom,<br/>kemudian<br/>menekan<br/>tombol<br/>batalkan</li> </ol>    | Data pasien tidak tersimpan atau<br>tidak muncul pada tabel di menu<br>pasien                                              | L             |                |
|     | <ol> <li>Mengisi<br/>nama/no.rm<br/>pasien pada<br/>kolom cari</li> </ol>                                                                                    | Tabel akan otomatis tersortir<br>sesuai filter yang diisikan pada<br>kolom cari dan muncul pada tabel<br>di menu pasien    | V             |                |

| No. | Skenario                                                                                                    | Hasil yang Diharapkan                                                                    | Has<br>Vali | il Uji<br>idasi* |
|-----|----------------------------------------------------------------------------------------------------|------------------------------------------------------------------------------------------|-------------|------------------|
|     | rengujian                                                                                                    |                                                                                          | 1           | 0                |
|     | kemudiar<br>menekan<br>tombol cr                                                                                                    | m                                                                                        |             |                  |
|     | <ol> <li>Menekan<br/>tombol da<br/>pasien</li> </ol>                                                                                                    | Menampilkan tampilan lihat<br>detail pasien                                              | ~           |                  |
|     | <ol> <li>Pilih data<br/>pusien yau<br/>akan di<br/>update<br/>kemudian<br/>ubah data<br/>pasien<br/>dengan da<br/>yang sesu<br/>lalu klik<br/>tombol</li> </ol> | Ubah data akan muncul pada<br>tabel di menu pasien<br>ta                                 | 2           |                  |
|     | ubah<br>8. Pilih data<br>pasien yan<br>akan di<br>hapus lalu<br>klik tombe<br>hapus.<br>Kemudian<br>akan<br>muncul<br>konfirmasi<br>hapus.                      | g Setelah klik tombol hapus, maka<br>data pasien tersebut akan<br>terhapus.              | V           |                  |
| T   | <ol> <li>Menekan<br/>tombol<br/>kunjungan</li> </ol>                                                                                                    | Setelah klik tombol kunjungan<br>maka akan muncul tampilan form<br>kunjungan data pasien | V           |                  |
|     | <ol> <li>Menekan<br/>tombol<br/>simpan &amp;<br/>kembali</li> </ol>                                                                                             | Menampilkan data pasien yang sudah diisikan.                                             | V           |                  |
| T   | 11. Menekan<br>tombol<br>kunjungan<br>pada menu<br>pasien                                                                                                    | Menampilkan kolom-kolom data<br>identitas pasien yang sudah di<br>simpan                 | V           |                  |
| 1   | 2. Mengisi                                                                                                    | Setelah klik tombol simpan, maka                                                         | V           |                  |

| No   | Skenario                                                                                                    |                                                                                                    | Hasil Ujî<br>Validasi* |         |  |
|------|----------------------------------------------------------------------------------------------------|----------------------------------------------------------------------------------------------------|------------------------|---------|--|
| 140. | Pengujian                                                                                                    | Hasil yang Diharapkan                                                                                                    | Googl                  | e Chrom |  |
|      | 1000                                                                                                    |                                                                                                    | 1                      | 0       |  |
|      | beberapa<br>kolom pada<br>menu data<br>kunjungan,<br>setelah<br>terisi<br>beberapa<br>data klik<br>tombol<br>simpan dan<br>kembali                                          | akan terdapat pada menu<br>kunjungan                                                                                        |                        |         |  |
|      | <ol> <li>Mengisi<br/>nama/no.rm<br/>pasien pada<br/>kolom cari<br/>kemudian<br/>menekan<br/>tombol cari</li> </ol>                                                          | Tabel akan otomatis tersortir<br>sesuai filter yang diisikan pada<br>kolom cari dan muncul pada tabel<br>di menu kunjungan. | V                      |         |  |
|      | <ol> <li>Menekan<br/>tombol data<br/>pasien</li> </ol>                                                                                                    | Menampilkan tampilan lihat<br>detail pasien                                                                                 | V                      |         |  |
|      | <ol> <li>Pilih data<br/>kunjungan<br/>yang akan<br/>di hapus<br/>lalu klik<br/>tombol<br/>hapus.</li> <li>Kemudian<br/>akan<br/>muncul<br/>konfirmasi<br/>hapus.</li> </ol> | Setelah klik tombol hapus, maka<br>data kunjungan tersebut akan<br>terhapus.                                                | ~                      |         |  |
| 1    | <ol> <li>Menekan<br/>tombol<br/>diagnosis</li> </ol>                                                                                                    | Setelah klik tombol diagnosis<br>maka akan muncul tampilan data<br>diagnosis                                                | V                      |         |  |
| 1    | <ol> <li>Menekan<br/>tombol<br/>simpan &amp;<br/>kembali</li> </ol>                                                                                                    | Menampilkan data pasien yang<br>sudah diisikan.                                                                             | V                      |         |  |
| 1    | 8. Menekan                                                                                                    | Data yag sudah disimpan akan                                                                                                | VI                     |         |  |

|     | Sharanda                                                                                         |                                                                                   | Hasi<br>Valid | l Uji<br>Iasi*                                                                                                    |
|-----|--------------------------------------------------------------------------------------------------|-----------------------------------------------------------------------------------|---------------|----------------------------------------------------------------------------------------------------|
| No. | Pengujian                                                                                        | Hasil yang Diharapkan                                                             | Google        | 0                                                                                                    |
|     | diagnosis<br>pada menu<br>pasien                                                                 | diagnosis                                                                         |               |                                                                                                    |
| F   | Halaman Pelanor                                                                                  | ran Pasien                                                                        |               | a la serie de la serie de la s |
| Les | 1. Menekan<br>menu<br>Japoran                                                                    | Menampilkan jenis laporan<br>kunjungan, pasien, dan diagnosis                     | $\sim$        |                                                                                                    |
|     | 2. Mengisi<br>tanggal yang<br>dinginkan<br>kemudian<br>menekan<br>tombol<br><i>download</i> .    | File laporan kunjungan (pasien)<br>harian terunduh dengan format<br>.xlsx.        | V             |                                                                                                    |
|     | 3. Mengisi<br>bulan dan<br>tahun yang<br>dinginkan<br>kemudian<br>menekan<br>tombol<br>download. | File laporan kunjungan (pasien)<br>bulanan terunduh dengan format<br>.sxlsx.      | V             |                                                                                                    |
|     | 4. Mengisi<br>tahun yang<br>dinginkan<br>kemudian<br>menekan<br>tombol<br><i>download</i> .      | File laporan kunjungan (pasien)<br>tahunan terunduh dengan format<br>.xlsx.       | V             |                                                                                                    |
| -   | Malaman I lat Ile                                                                                |                                                                                   | 11            |                                                                                                    |
| R.  | 1. Menekan<br>menu List<br>User                                                                  | Muncul tampilan list user                                                         | V             |                                                                                                    |
|     | 2. Menekan<br>tombol<br>tambah user                                                              | Muncul kolom username,<br>password dan pilihan bagian<br>perawat atau pendaftaran | 1             |                                                                                                    |
|     | <ol> <li>Mengisi<br/>semua kolom<br/>pada menu</li> </ol>                                        | Username dan password baru<br>akan tersimpan dan muncul pada<br>tabel list user   | V             |                                                                                                    |

| Itst user       1       0         list user       kernudian       1       0         itst user       kernudian       1       0         itst user       batal tersimpan dan tidak muncul       1       0         pada menu       batal tersimpan dan tidak muncul       1       0         pada menu       batal tersimpan dan tidak muncul       1       0         pada menu       pada tabel list user       1       0         list user       1       0       1       0         G.       Halaman Log out       1       1       0       1         I. Menekan       Muncul tampilan ke menu log in.       1       1       0         ialu       menekan       1       0       1       0         out       0       0       0       0       0       0         Malang, 09 Februari 2019       Validator,       1       1       1       0       1       0       1       0       1       0       1       0       1       0       1       0       1       0       1       0       1       0       1       0       1       0       1       1       0       1       0<                                                                                                    | Image: International System     1     0       Ist user     kennudian     1     0       Kennudian     menekan     1     0       ambah     4. Mengisi     Username dan password baru     1       semua kolom     batal tersimpan dan tidak muneul     1     1       pada menu     batal tersimpan dan tidak muneul     1     1       pada menu     batal tersimpan dan tidak muneul     1     1       pada tabel list user     1     1     1       G.     Halaman Log out     1     1       1.     Menekan     1     1       iau     menekan     1     1       iau     menekan     1     1       out     Muncul tampilan ke menu log in.     1       iau     1     1     1       menekan     1     1     1       tombol log     0     1     1 | No. | Skenario                                                                                   | Hasil yang Diharapkan                                                                  | Hasi<br>Valia<br>Google                            | il Uji<br>dasi*<br>Chromo |
|----------------------------------------------------------------------------------------------------|----------------------------------------------------------------------------------------------------|-----|--------------------------------------------------------------------------------------------|----------------------------------------------------------------------------------------|----------------------------------------------------|---------------------------|
| Ilst user       kenudian         menekan       tambah         4. Mengisi       batal tersimpan dan tidak muncul         pada menu       pada menu         list user       pada tabel list user         list user       kemudian         menekan       close         G. Halaman Log out       Muncul tampilan ke menu log in.         icon akun,       lalu         ialu       menekan         tombol log       out         Malang, 09 Februari 2019         Validator,                                                                                                    | Itst user         kennudian         menekan         tambah         4. Mengisi         semua kolom         pada menu         jada tabel fist user         list user         kemudian         menekan         close         G. Halaman Log out         1. Menekan         ialu         menekan         tombol log         out    Mulang, 09 Februari 2019 Validator, Mahmud Yunus, S.Kom., M.P. NIDN. 0716087501                                                                                                    |     | , engajimi                                                                                 |                                                                                        | 1                                                  | 0                         |
| 4. Mengisi<br>semua kolom<br>pada menu<br>list user<br>kenudian<br>menekan<br>close       Username dan password baru<br>batal tersimpan dan tidak muncul<br>pada tabel list user         6. Halaman Log out       Muncul tampilan ke menu log in.<br>icon akun,<br>lalu<br>menekan<br>tombol log<br>out         Muncul tampilan ke menu log in.<br>icon akun,<br>lalu<br>menekan<br>tombol log         Muncul tampilan ke menu log in.<br>icon akun,<br>lalu         Muncul tampilan ke menu log in.<br>icon akun,<br>lalu         Muncul tampilan ke me | 4. Mengisi<br>semua kolom<br>pada menu<br>list user       Username dan password baru<br>batal tersimpan dan tidak muncul<br>pada tabel list user         Ist user<br>kemudian<br>menekan<br>close       Muncul tabel list user         G. Halaman Log out       Muncul tampilan ke menu log in.<br>ialu<br>menekan<br>tombol log<br>out         Mulang, 09 Februari 2019<br>Validator,         Mulang, 09 Februari 2019<br>Validator,         Mahmud Yunus, S.Kom., M.P.<br>NIDN. 0716087501                                                                                                    |     | <i>list user</i><br>kemudian<br>menekan<br>tambah                                          |                                                                                        |                                                    |                           |
| G. Halaman Log out         1. Menckan         icon akun,         lalu         menckan         tombol log         out         Malang, 09 Februari 2019         Validator,                                                                                                    | G.       Halaman Log out         1.       Menckan         icon akun,       Ialu         nenekan       tombol log         out       Out         Mulang, 09 Februari 2019         Validator,         Mahmud Yunus, S.Kom., M.P.         NIDN. 0716087501                                                                                                    |     | 4. Mengisi<br>semua kolom<br>pada menu<br><i>list user</i><br>kemudian<br>menekan<br>close | Username dan password baru<br>batal tersimpan dan tidak muncul<br>pada tabel list user | V                                                  |                           |
| 1. Menekan<br>icon akun,<br>ialu<br>menekan<br>tombol log<br>out       Muncul tampilan ke menu log in.         Malang, 09 Februari 2019<br>Validator,                                                                                                    | 1. Menekan<br>icon akun,<br>lalu<br>menekan<br>tombol log<br>out       Muncul tampilan ke menu log in.         Malang, 09 Februari 2019<br>Validator,         Malang, 09 Februari 2019<br>Validator,         Mahmud Yunus, S.Kom., M.P.<br>NIDN. 0716087501                                                                                                    | G.  | Halaman Log ou                                                                             | t                                                                                      |                                                    |                           |
| Malang, 09 Februari 2019<br>Validator,                                                                                                    | Malang, 09 Februari 2019<br>Validator,<br><u>Mahmud Yunus, S.Kom., M.P</u><br>NIDN. 0716087501                                                                                                    |     | 1. Menekan<br><i>icon</i> akun,<br>lalu<br>menekan<br>tombol <i>log</i>                    | Muncul tampilan ke menu <i>log in</i> .                                                | V                                                  |                           |
| NIDN. 0716087501                                                                                                    |                                                                                                    |     |                                                                                            | Malang, 09 I<br>Valio<br><u>Mahmud Yunus</u><br>NIDN.                                  | coruari 2<br>dator,<br><u>, S.Kom.</u><br>0716087: | <u>M.Pd</u>               |

# Lampiran 10 Dokumentasi

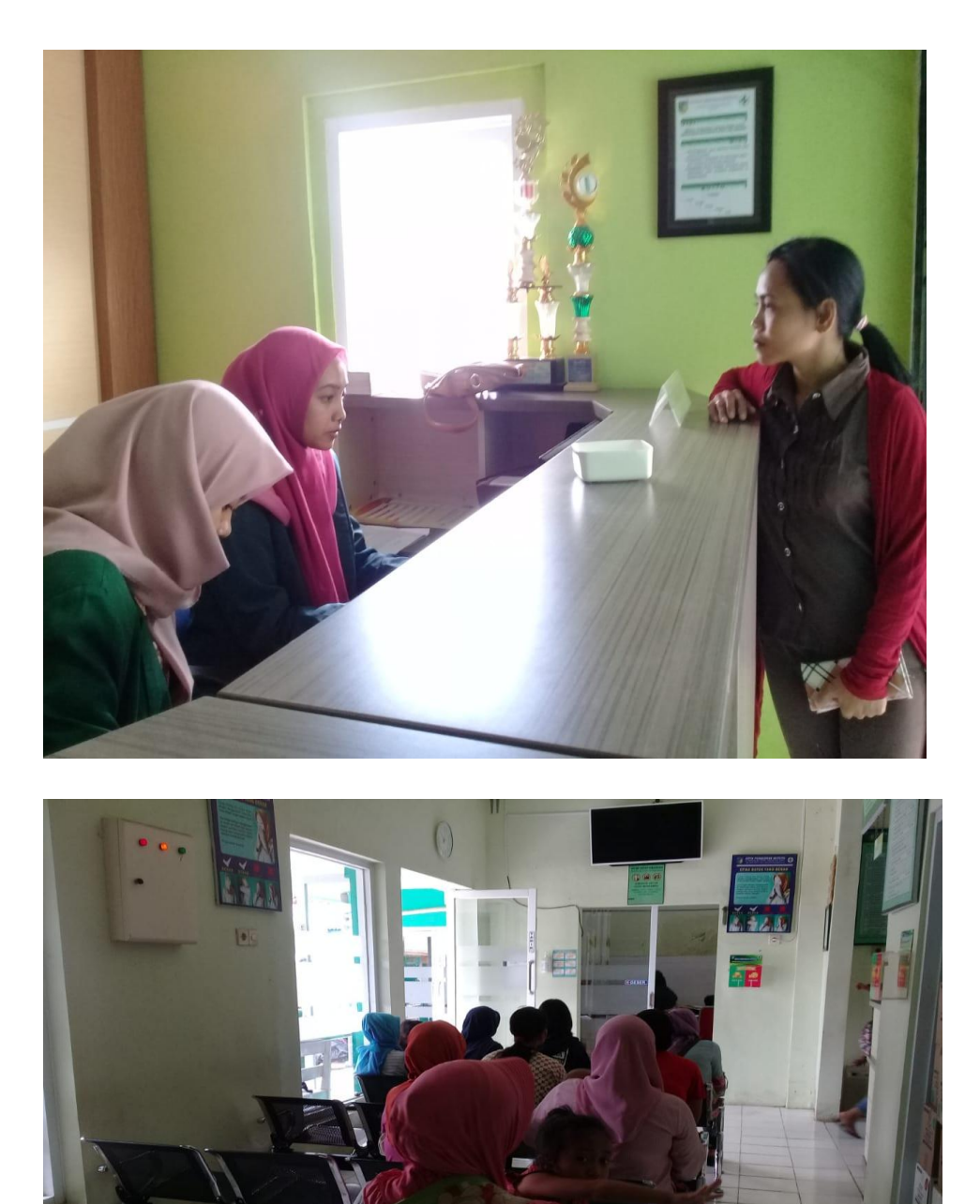

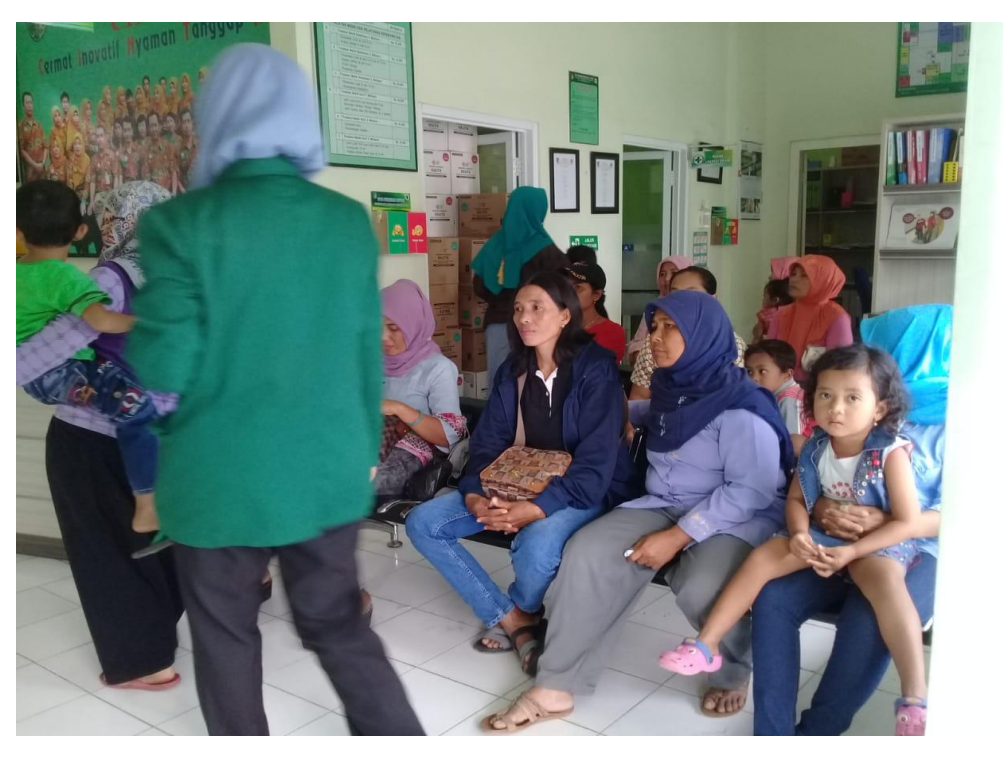

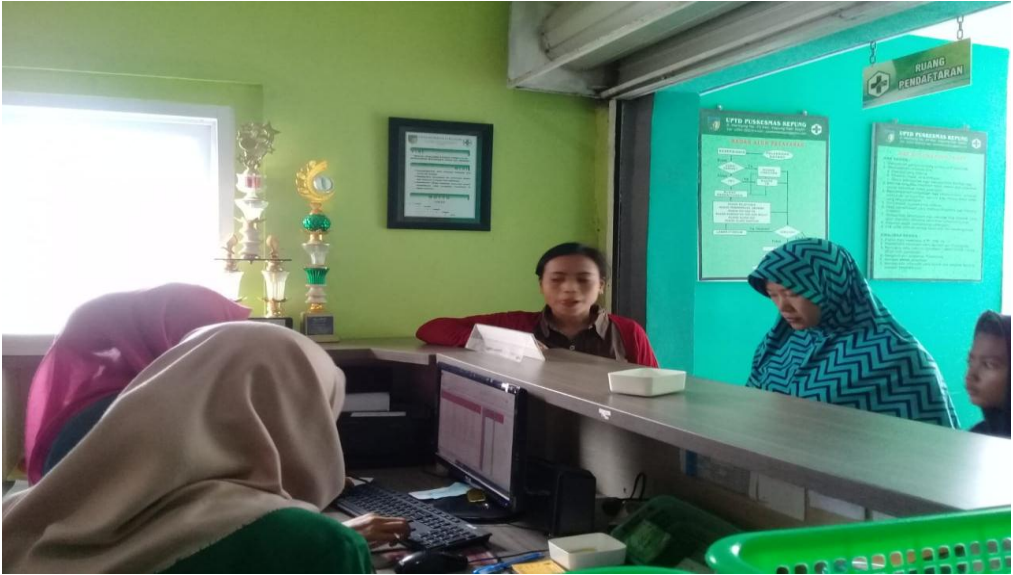

Lampiran 11 Tabel *Checklist* waktu pendaftaran rekam medis pada pasien rawat jalan Puskesmas Kepung sebelum menggunakan aplikasi berbasis web di Kabupaten Kediri

### Checklist

Rekapitulasi waktu pendaftaran rekam medis pada pasien rawat jalan Puskesmas Kepung sebelum menggunakan aplikasi berbasis web di Kabupaten Kediri

| No | No RM  | Pasien | Waktu/ detik |
|----|--------|--------|--------------|
| 1  | 001XXX | P1     | 241          |
| 2  | 002XXX | P2     | 258          |
| 3  | 003XXX | P3     | 249          |
| 4  | 004XXX | P4     | 242          |
| 5  | 005XXX | P5     | 241          |
| 6  | 006XXX | P6     | 243          |
| 7  | 007XXX | P7     | 244          |
| 8  | 008XXX | P8     | 255          |
| 9  | 009XXX | P9     | 257          |
| 10 | 010XXX | P10    | 248          |
| 11 | 011XXX | P11    | 242          |
| 12 | 012XXX | P12    | 250          |
| 13 | 013XXX | P13    | 249          |
| 14 | 014XXX | P14    | 244          |
| 15 | 015XXX | P15    | 267          |
| 16 | 016XXX | P16    | 270          |
| 17 | 017XXX | P17    | 241          |
| 18 | 018XXX | P18    | 245          |
| 19 | 019XXX | P19    | 252          |
| 20 | 020XXX | P20    | 258          |
| 21 | 021XXX | P21    | 257          |
| 22 | 022XXX | P22    | 249          |
| 23 | 023XXX | P23    | 248          |
| 24 | 024XXX | P24    | 241          |
| 25 | 025XXX | P25    | 248          |
| 26 | 026XXX | P26    | 256          |
| 27 | 027XXX | P27    | 250          |
| 28 | 028XXX | P28    | 259          |
| 29 | 029XXX | P29    | 270          |
| 30 | 030XXX | P30    | 262          |
| 31 | 031XXX | P31    | 269          |

| 32   | 032XXX | P32 | 265    |
|------|--------|-----|--------|
| 33   | 033XXX | P33 | 259    |
| 34   | 034XXX | P34 | 248    |
| 35   | 035XXX | P35 | 259    |
| 36   | 036XXX | P36 | 250    |
| 37   | 037XXX | P37 | 241    |
| 38   | 038XXX | P38 | 248    |
| 39   | 039XXX | P39 | 242    |
| 40   | 040XXX | P40 | 254    |
| 41   | 041XXX | P41 | 258    |
| 42   | 042XXX | P42 | 255    |
| 43   | 043XXX | P43 | 267    |
| 44   | 044XXX | P44 | 256    |
| 45   | 045XXX | P45 | 259    |
| 46   | 046XXX | P46 | 271    |
| 47   | 047XXX | P47 | 246    |
| 48   | 048XXX | P48 | 251    |
| 49   | 049XXX | P49 | 249    |
| 50   | 050XXX | P50 | 243    |
| JUML | AH     |     | 15.366 |
| RATA | - RATA |     | 252    |

Lampiran 12 Contoh Tabel *Checklist* waktu pendaftaran rekam medis pada pasien rawat jalan Puskesmas Kepung sesudah menggunakan aplikasi berbasis web di Kabupaten Kediri

### Checklist

Rekapitulasi waktu pendaftaran rekam medis pada pasien rawat jalan Puskesmas Kepung sesudah menggunakan aplikasi berbasis web di Kabupaten Kediri

| No | No RM  | Pasien | Waktu/ detik |
|----|--------|--------|--------------|
| 1  | 001XXX | P1     | 119          |
| 2  | 002XXX | P2     | 114          |
| 3  | 003XXX | P3     | 117          |
| 4  | 004XXX | P4     | 119          |
| 5  | 005XXX | P5     | 110          |
| 6  | 006XXX | P6     | 109          |
| 7  | 007XXX | P7     | 108          |
| 8  | 008XXX | P8     | 118          |
| 9  | 009XXX | P9     | 118          |
| 10 | 010XXX | P10    | 110          |
| 11 | 011XXX | P11    | 112          |
| 12 | 012XXX | P12    | 117          |
| 13 | 013XXX | P13    | 110          |
| 14 | 014XXX | P14    | 108          |
| 15 | 015XXX | P15    | 111          |
| 16 | 016XXX | P16    | 111          |
| 17 | 017XXX | P17    | 115          |
| 18 | 018XXX | P18    | 112          |
| 19 | 019XXX | P19    | 109          |
| 20 | 020XXX | P20    | 112          |
| 21 | 021XXX | P21    | 110          |
| 22 | 022XXX | P22    | 111          |

| 23 | 023XXX | P23 | 108 |
|----|--------|-----|-----|
| 24 | 024XXX | P24 | 115 |
| 25 | 025XXX | P25 | 113 |
| 26 | 026XXX | P26 | 111 |
| 27 | 027XXX | P27 | 111 |
| 28 | 028XXX | P28 | 107 |
| 29 | 029XXX | P29 | 100 |
| 30 | 030XXX | P30 | 118 |
| 31 | 031XXX | P31 | 114 |
| 32 | 032XXX | P32 | 114 |
| 33 | 033XXX | P33 | 116 |
| 34 | 034XXX | P34 | 107 |
| 35 | 035XXX | P35 | 115 |
| 36 | 036XXX | P36 | 112 |
| 37 | 037XXX | P37 | 115 |
| 38 | 038XXX | P38 | 117 |
| 39 | 039XXX | P39 | 109 |
| 40 | 040XXX | P40 | 110 |
| 41 | 041XXX | P41 | 116 |
| 42 | 042XXX | P42 | 115 |
| 43 | 043XXX | P43 | 105 |
| 44 | 044XXX | P44 | 113 |
| 45 | 045XXX | P45 | 96  |
| 46 | 046XXX | P46 | 117 |
| 47 | 047XXX | P47 | 110 |
| 48 | 048XXX | P48 | 118 |
| 49 | 049XXX | P49 | 112 |
| 50 | 050XXX | P50 | 110 |
| I  |        | I   | 1   |

| JUMLAH     | 5.455 |
|------------|-------|
| RATA- RATA | 112   |

### Lampiran 13 Manual Book

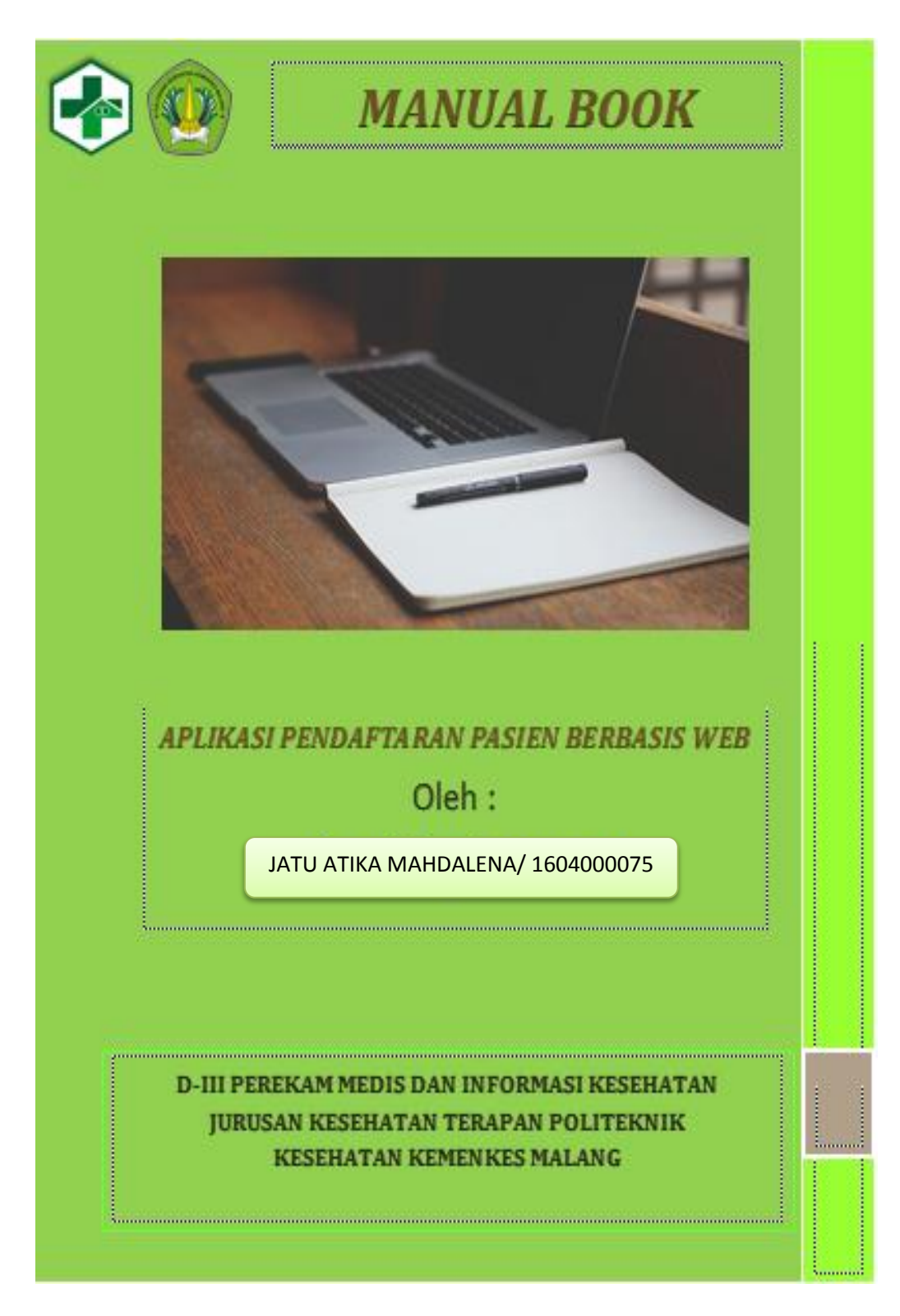

### A. Menggunakan Aplikasi

Sebelum melakukan langkah-langkah berikut ini jalankan web browser anda terlebih dahulu.

### 1. Menu Login

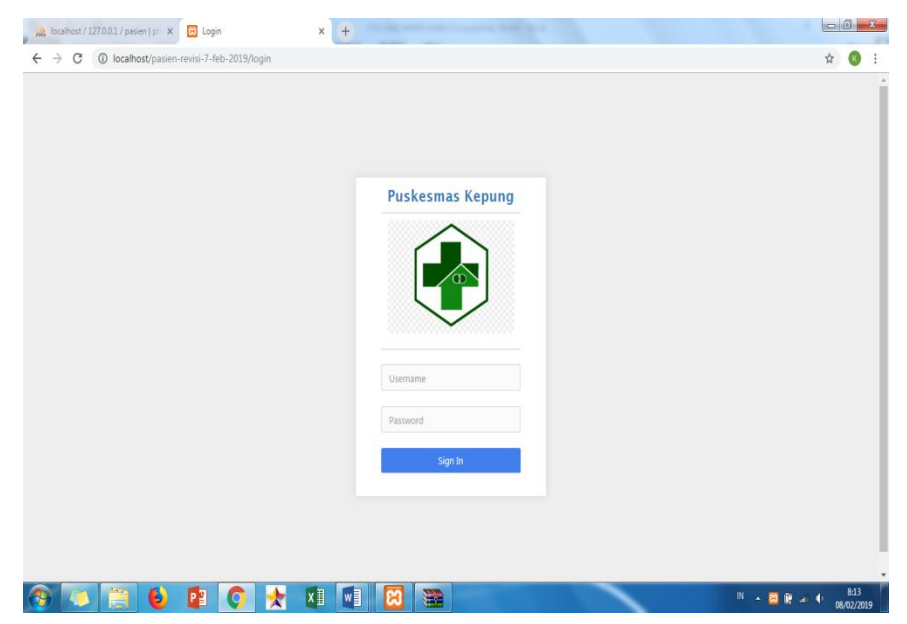

Pertama buka menu login pendaftaran dengan mengetik : https://localhost/pasien-revisi-07-feb-2019(1). Masukkan

- Username : ADMINISTRATOR
- Password : password

### 2. Menu Dashboard

| 1000        | alhost/pas | en-revisi-7-feb-2019/         | or 🕁 🔇         |
|-------------|------------|-------------------------------|----------------|
|             |            |                               | Admin istrator |
| Dashboard   |            | 😤 ADD                         |                |
| Master      | >          |                               |                |
| Pendaftaran | >          |                               |                |
| Laporan     | 5          | Beranda Informasi             |                |
| Pengguna    |            | Saliarana: 09/07/2010 0-07-42 |                |
|             |            | 1 0                           |                |
|             |            |                               |                |
|             |            | 10                            |                |
|             |            | 0.9                           |                |
|             |            | 0.0                           |                |
|             |            | 0.0                           |                |
|             |            | 07                            |                |
|             |            | 07<br>06                      |                |

Pada menu dashboard muncul tampilan grafik 10 besar penyakit pasien

## 2.1 Tampilan Menu

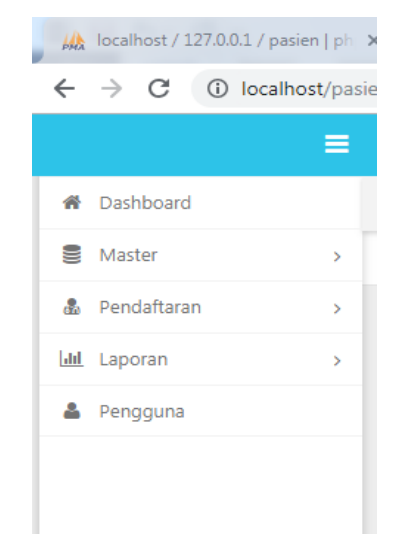

Aplikasi memiliki 5 menu utama, yaitu Menu Dashboard, menu master ,menu pendaftaran, menu laporan, dan menu pengguna pada sebelah kiri atas. Apabila ingin berpindah menu, klik salah satu menu tersebut.

### 3. Menu Pasien

### 3.1 Pendaftaran Pasien Baru

| Laporan > | Form Add Data Pas | ien                          |                   |                  |   |
|-----------|-------------------|------------------------------|-------------------|------------------|---|
| Pengguna  | No. RM            | Otomatis   Nomor Rekam Medis | No Identitas      | No. Identitas    |   |
|           | Nama              | Nama Pasien Pilih Inisia     | No BPJS           | No. BPJS         |   |
|           | Jenis Kelamin     | 🖲 Laki - laki                | No. Telepon       | No Telepon       |   |
|           |                   | Perempuan                    | Status Pernikahan | Pilih Status     | Ŧ |
|           | Tempat Lahir      | Tempat Lahir Tanggal Lahir   | Pendidikan        | Pilih Pendidikan | , |
|           | Umur              | Th O O                       | Nama Orano Tua    | Nama Orang Tua   |   |
|           | Alamat            | Alamat                       | ·                 | Turne stang ta   |   |
|           | Kelurahan         | Kelurahan                    |                   |                  |   |
|           | Kecamatan         | Kecamatan                    |                   |                  |   |
|           | Kota              | Kota                         |                   |                  |   |
|           | Provinsi          | Provinsi                     |                   |                  |   |
|           | Agama             | Pilih Agama 🔻                |                   |                  |   |
|           | Pekeriaan         | Pilih Pekeriaan              |                   |                  |   |

Pilih menu **"Pendaftaran"** kemudian klik tombol data pasien, lalu isikan data pasien sesuai kolom yang tersedia pada form1 . Setelah itu klik **"Simpan"** 

| 🙀 localhost / 127.0.0.1 / p | asien   ph  | 🗙 😥 Data Kunjungan Pasien         | × +               |      |      |   |   |          |           |        | C X |  |
|-----------------------------|-------------|-----------------------------------|-------------------|------|------|---|---|----------|-----------|--------|-----|--|
| ← → C () loca               | ilhost/pasi | ien-revisi-7-feb-2019/pasien/kunj | ungan#!/add       |      |      |   |   |          |           | ☆      | 8 : |  |
|                             |             |                                   |                   |      |      |   |   | E C      |           |        |     |  |
| # Dashboard                 |             | APP                               |                   |      |      |   |   |          |           |        |     |  |
| Master                      | >           |                                   |                   |      |      |   |   |          |           |        |     |  |
| 🌡 Pendaftaran               | >           |                                   |                   |      |      |   |   |          |           |        | _   |  |
| Lad Laporan                 | >           | Form Add Data Kunj                | ungan             |      |      |   |   |          |           |        |     |  |
| 👗 Pengguna                  |             | No. RM                            | Nomor Rekam Medis |      |      |   |   | <b>Q</b> |           |        |     |  |
|                             |             | Nama                              | Nama Pasien       |      |      |   |   |          |           |        |     |  |
|                             |             | Jenis Kelamin                     | 🔍 Laki - laki     |      |      |   |   |          |           |        |     |  |
|                             |             |                                   | Perempuan         |      |      |   |   |          |           |        |     |  |
|                             |             | Tempat Lahir                      | Tempat Lahir      | Umur | Umur | 0 | 0 |          |           |        |     |  |
|                             |             | Alamat                            | Alamat            |      |      |   |   |          |           |        |     |  |
|                             |             | Beli Tuivan                       | nila nali         |      |      |   |   |          |           |        |     |  |
|                             |             | Poir Tujuan                       | Plan Pou          |      |      |   |   |          |           |        |     |  |
|                             |             |                                   |                   |      |      |   |   |          |           |        |     |  |
|                             |             |                                   |                   |      |      |   |   |          |           |        |     |  |
|                             |             | 🗲 Kembali                         |                   |      |      |   |   | 🛱 Simpan | & Kembali | 🖹 Sime | pan |  |
|                             |             |                                   |                   |      |      |   |   |          |           |        |     |  |

Pilih menu **"Pendaftaran"** kemudian klik tombol kunjungan, lalu isikan data pasien sesuai kolom yang tersedia pada form 2 . Setelah itu klik **"Simpan"** 

| H | à le | ocalhost / 1 | 127.0.0.1 / pasie | m ph:   | ×      | 😫 Dat   | ta Pasien   |              | × +                      |               |        |                     |        |               |                |       |
|---|------|--------------|-------------------|---------|--------|---------|-------------|--------------|--------------------------|---------------|--------|---------------------|--------|---------------|----------------|-------|
| ÷ |      | → C          | (i) localho       | st/pasi | ien-re | visi-7- | feb-2019/pa | isien/data_j | pasien#!/                |               |        |                     |        |               | 7              | 2 🔞 🗄 |
|   |      |              |                   | ≡       |        |         |             |              |                          |               |        |                     |        | •             | Admin istrator | ወ     |
| 1 | ł    | Dashboard    | d .               |         | ñ      | APP     |             |              |                          |               |        |                     |        |               |                |       |
| 1 | N    | Master       |                   | >       |        |         |             |              |                          |               |        |                     |        |               |                |       |
| 8 | S P  | Pendaftara   | an                | >       |        | * 0     | ata Darian  |              |                          |               |        |                     |        |               |                |       |
| k | e i  | .aporan      |                   | >       |        | τu      | ata Pasien  |              |                          |               |        |                     |        |               |                |       |
| 4 | P    | Pengguna     |                   |         |        |         |             |              |                          |               |        |                     |        |               | Search         | Q     |
|   |      |              |                   |         |        | ID      | No. RM      | Nama         | TTL                      | Jenis Kelamin | Alamat | Kunjungan Terakhir  | Poli   | Action        |                |       |
|   |      |              |                   |         |        | 5       | 000006      | azpi         | asd, 2009-01-04          | Laki - laki   | asd    |                     |        | 🖋 Kunjungan 📝 | Ubah 🗙 Hapus   |       |
|   |      |              |                   |         |        | 4       | 000005      | willian      | asd, 2013-05-13          | Laki - laki   | asd    | 2019-01-29 12:22:28 | KIA    | 🖋 Kunjungan 📝 | Ubah 🗙 Hapus   |       |
|   |      |              |                   |         |        | 2       | 000003      | higuain      | malang, 2014-06-10       | Laki - laki   | asd    | 2019-01-29 12:21:51 | Lansia | 🖋 Kunjungan 📝 | Ubah 🗙 Hapus   |       |
|   |      |              |                   |         |        | 1       | 000002      | hazard       | malang, 1989-06-20       | Laki - laki   | malang | 2019-01-29 12:14:27 | Umum   | 🖋 Kunjungan 📝 | Ubah 🗙 Hapus   |       |
|   |      |              |                   |         |        |         |             |              |                          |               |        |                     |        |               |                |       |
|   |      |              |                   |         |        |         |             |              |                          |               |        |                     |        |               |                |       |
|   |      |              |                   |         |        |         |             |              |                          |               |        |                     |        |               |                |       |
|   |      |              |                   |         |        |         |             |              |                          |               |        |                     |        |               |                |       |
|   |      |              |                   |         |        |         |             |              |                          |               |        |                     |        |               |                |       |
|   |      |              |                   |         |        |         |             |              |                          |               |        |                     |        |               |                |       |
|   |      |              |                   |         |        |         |             |              |                          |               |        |                     |        |               |                |       |
|   |      |              |                   |         | Copyr  | ight O  | 2019 Penda  | ftaran Pasi  | en. All rights reserved. |               |        |                     |        |               |                |       |

3.2 Pendaftaran Pasien Lama

Pada menu pasien terdapat tombol "cari pasien". Untuk pendaftaran pasien lama memasukkan nama pasien atau nomor rekam medis pada kolom cari. Kemudian pilih tombol "kunjungan" untuk memperbarui data pasien seperti tujuan poli.

| 🔀 Data Pasien | × | +                             |                                 |                  |            |   | _         |   |        |             |        | 0     | X |
|---------------|---|-------------------------------|---------------------------------|------------------|------------|---|-----------|---|--------|-------------|--------|-------|---|
| € → ሮ û       |   | () localhost/pasien-revisi-7- | eb-2019(1)/pasien/data_l        | pasien#!/kunjung | gan/000005 | ⊍ | 🗘 🔍 Searc | h |        | 2           | Ŀ III∖ |       | Ξ |
| 2             | = |                               |                                 |                  |            |   |           |   | 2      | Admin istra | itor   | Ċ     | > |
| # Dashboard   |   | 🔗 APP                         |                                 |                  |            |   |           |   |        |             |        |       |   |
| Master        | > |                               |                                 |                  |            |   |           |   |        |             |        |       |   |
| 🎄 Pendaftaran | > |                               |                                 |                  |            |   |           |   |        |             |        |       |   |
| Lal Laporan   | > | Form Kunjungan Dat            | a Pasien                        |                  |            |   |           |   |        |             |        |       |   |
| 🛔 Pengguna    |   | No. RM                        | 000005                          |                  |            |   |           |   |        |             |        |       |   |
|               |   | Nama                          | willian                         |                  |            |   |           |   |        |             |        |       |   |
|               |   | lenic Kelomin                 | <ul> <li>Laki - Jaki</li> </ul> |                  |            |   |           |   |        |             |        |       |   |
|               |   | Jens Kelonini                 | Perempuan                       |                  |            |   |           |   |        |             |        |       |   |
|               |   | Tempat Lahir                  | asd, 2013-05-13                 |                  | Umur       | 5 | 9         | 7 |        |             |        |       |   |
|               |   | Alamat                        | asd                             |                  |            |   |           |   |        |             |        |       |   |
|               |   |                               |                                 |                  |            |   |           |   |        |             |        |       |   |
|               |   | Poli Tujuan                   | Pilih Poli                      |                  |            |   |           |   | •      |             |        |       |   |
|               |   |                               |                                 |                  |            |   |           |   |        |             |        |       |   |
|               |   |                               |                                 |                  |            |   |           |   | _      |             |        |       |   |
|               |   | ← Back                        |                                 |                  |            |   |           |   | 🖹 Subr | nit & Back  | 🖹 Su   | ubmit |   |
| s 💦 😁         | 6 | 🔯 🔿 🔸                         |                                 | 1                |            |   | ~         |   | IN .   | 🙁 🕅 🔺       | ¢.,    | 18:29 |   |

3.3 Tampilan kunjungan data pasien

Muncul tampilan kunjungan data pasien seperti gambar diatas. Pilih kolom yang akan diperbarui kemudian klik tombol **"simpan Data".** 

## 4. Menu Pelaporan Pasien

| localhost / 127.0.0.1 / pasien                  | p <sup>+</sup> x 🖸 leporan/kunjungan x +                                                                        | - 0 ×                       |
|-------------------------------------------------|----------------------------------------------------------------------------------------------------|-----------------------------|
| $\leftrightarrow$ $\rightarrow$ C (i) localhost | t/pasien-revisi-7-feb-2019/laporan/kunjungan                                                                    | ⊠ ☆ 🚳 :                     |
|                                                 | E                                                                                                    | min istrator 🔱 🕯            |
| # Dashboard                                     | 😤 APP                                                                                                    |                             |
| S Master                                        | >                                                                                                    |                             |
| 🌡 Pendaftaran                                   | >                                                                                                    |                             |
| 📶 Laporan                                       | <ul> <li>Report Kunjungan</li> </ul>                                                                            |                             |
| Pengguna                                        | Harian Bulanan Tahunan Semua                                                                                    |                             |
|                                                 | Tanggal     02/08/2019 - 02/08/2019     Poli     Semua Poli     T Fiber       Show     10 * entries     Search: |                             |
|                                                 | No. Tanggal Kunjungan No RM Nama TTL Umur Jenis Kelamin Alamat Poli                                             | Opsi                        |
|                                                 | No data available in table                                                                                      |                             |
|                                                 | Showing 0 to 0 of 0 entries                                                                                     | Previous Next               |
|                                                 |                                                                                                    |                             |
|                                                 |                                                                                                    |                             |
|                                                 |                                                                                                    | Alternativation Constraints |
|                                                 |                                                                                                    |                             |
|                                                 |                                                                                                    |                             |

Laporan kunjungan tersebut terdapat harian, bulanan, dan tahunan. Kemudian pilih **"unduh"** laporan kunjungan sesuai kebutuhan.

5. Menu List User

| Iocalhost / 127.0.0.1 / | <b>/ pasien   ph</b> | X 🖸 User                         | × +          | - 0 <mark>- X</mark>        |
|-------------------------|----------------------|----------------------------------|--------------|-----------------------------|
| ← → C () loc            | calhost/pas          | ien-revisi-7-feb-2019/user#!/add |              | ☆ 🔇 :                       |
| # Dashboard             |                      | 😤 дрр                            |              |                             |
| Master                  | >                    |                                  |              |                             |
| & Pendaftaran           | >                    |                                  |              |                             |
| 🔟 Laporan               | >                    | User module                      |              |                             |
| 🍰 Pengguna              |                      | Form Add User                    |              |                             |
|                         |                      | Username                         | Username     |                             |
|                         |                      | First Name                       | FirstName    |                             |
|                         |                      | Last Name                        | LastName     |                             |
|                         |                      | Email                            | Email        |                             |
|                         |                      | Group                            | Select Group | ٣                           |
|                         |                      | Phone                            | Phone        |                             |
|                         |                      |                                  |              |                             |
|                         |                      |                                  |              |                             |
|                         |                      | ← Kembali                        |              | 🖺 Simpan & Kembali 📄 Simpan |

Untuk menambah user pilih **"Pengguna"** kemudian klik **"tambah user".** Pilih bagian pendaftaran dan isi username password pada kolom.

# Lampiran 14 hasil SPSS

| sesudanj     | eriode uji(Sebelum dan |                 |                            |                               |                 | orsuuarij | Periode uji(Sebelum dan |                    |              | DataSet1] | -Test | /CRITERIA=CI(.95). | /VARIABLES=waktu | -TEST GROUPS=Receptaa | ATASET NAME DataSet1 1 |  |
|--------------|------------------------|-----------------|----------------------------|-------------------------------|-----------------|-----------|-------------------------|--------------------|--------------|-----------|-------|--------------------|------------------|-----------------------|------------------------|--|
| Equal varia  | Equal variar           |                 |                            |                               |                 | Sesudah   | Sebelum                 | Waktu              | Gro          |           |       |                    |                  | 1(1 2)                | VINDOW=FRONT           |  |
| nces not as: | nces assum             |                 |                            |                               |                 | 50        | 50                      | z                  | up Statistic |           |       |                    |                  |                       | •                      |  |
| sumed        | led                    |                 |                            |                               |                 | 112.0800  | 252.5200                | Mean               | s            |           |       |                    |                  |                       |                        |  |
|              | 25.318                 | -               |                            | Levene's Test for<br>Variance | Independer      | 4.60630   | 8.83000                 | Std. Deviation     |              |           |       |                    |                  |                       |                        |  |
|              | .000                   | Sig.            |                            | Equality of<br>95             | rt Samples Test | .65143    | 1.24878                 | Std. Error<br>Mean |              |           |       |                    |                  |                       |                        |  |
| 99.712       | 99.712                 | -               |                            |                               |                 | w         | 0.                      |                    | 1            |           |       |                    |                  |                       |                        |  |
| 73.830       | 98                     | đ               |                            |                               |                 |           |                         |                    |              |           |       |                    |                  |                       |                        |  |
| .000         | .000                   | Sig. (2-tailed) |                            |                               |                 |           |                         |                    |              |           |       |                    |                  |                       |                        |  |
| 140.44000    | 140.44000              | Difference      | Mean                       | t-test for Equality           |                 |           |                         |                    |              |           |       |                    |                  |                       |                        |  |
| 1.40845      | 1.40845                | Difference      | Std. Error                 | of Means                      |                 |           |                         |                    |              |           |       |                    |                  |                       |                        |  |
| 137.63349    | 137.64497              | Lower           | 95% Confidenc<br>Differ    |                               |                 |           |                         |                    |              |           |       |                    |                  |                       |                        |  |
| 143.24651    | 143.23503              | Upper           | e Interval of the<br>rence |                               |                 |           |                         |                    |              |           |       |                    |                  |                       |                        |  |